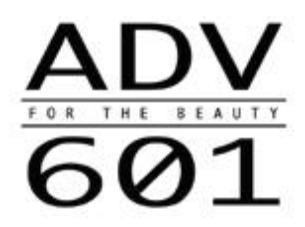

# ADV601 VideoLAB User's Guide

a

4/22/96

# Table of Contents

| Table of Contents                                                         | 3  |
|---------------------------------------------------------------------------|----|
| VideoLAB Contents                                                         | 4  |
| Optional Contents: 10-bit CCIR656 Video I/O                               | 4  |
| Host System Requirements                                                  | 4  |
| Optional Tools Required for Rebuilding Drivers and Applications           | 4  |
| Suggested Video Equipment                                                 | 5  |
| VideoLAB Installation                                                     | 6  |
| Jumper Settings and Test Points                                           | 6  |
| Ribbon Cable Installation Diagram                                         | 7  |
| VideoLAB Software                                                         | 8  |
| Software Architecture                                                     | 8  |
| Application: (SOFTVCR.EXE) "SoftVCR"                                      | 8  |
| Application: (RAW2AVI.EXE) "RAW2AVI"                                      | 11 |
| Application: (601TEST.EXE) 601TEST Diagnostics                            | 11 |
| Driver: (601CMAN.DLL) ADV601 Compression Manager and Bin Width Calculator | 11 |
| Driver: (601RPMAN.VXD) ADV601 Record and Playback Manager                 | 11 |
| Driver: (ADV601.DLL) ADV601 Software CODEC                                | 12 |
| ADV601 Presets for Adobe Premiere                                         | 12 |
| VideoLAB Hardware                                                         | 13 |
| ADV601 VideoLAB Block Diagram                                             | 13 |
| PCI Configuration Space for ADV601 VideoLAB                               | 13 |
| AMCC Operational Registers                                                | 15 |
| PCI Memory Space: ADV601 Registers                                        | 15 |
| PCI Memory Space: ADV7175/SAA7111 Access & ADV601 h/w Reset               | 17 |
| PCI Interrupts: Interrupt Pin & Interrupt Line                            | 18 |

# VideoLAB Contents

- ADV601 VideoLAB PCI board
- 4-pin DIN to BNC color coded breakout cable (required for RGB component analog video output only)
- ADV601 VideoLAB CD-ROM with cover and "liner notes"
- ADV601 Low Cost Multi-Format Video CODEC Datasheet
- ADV601 VideoLAB User's Guide (this document)
- FOR THE BEAUTY VHS cassette

# Optional Contents: 10-bit CCIR656 Video I/O

- CCIR656 ECL interface ISA board
- 20 position gray ribbon cable for CCIR656 ECL interface board
- IN and OUT 25-pin D-shell breakout cable for CCIR656 ECL interface board with two removable gender changers

# **Host System Requirements**

- Microsoft Windows 95
- A Pentium 90 MHz processor or better
- Intel Triton motherboard chipset and PCI BIOS
- One short card PCI slot
- 16MB of RAM
- 600 MB of Hard Drive space (for storing compressed video clips)
- Any speed CD-ROM drive
- Optional: One short card ISA slot for optional ECL CCIR656 interface board

Note: The ECL CCIR656 interface board only uses the ISA slot for power and mechanical connections—there are no signal connections to the ISA bus.

- Preferred: Sound Card with CD-Audio playback
- Preferred: Microsoft Video for Windows 1.1e and Adobe Premier 4.1

# **Optional Tools Required for Rebuilding Drivers and Applications**

- Microsoft Visual C++ Version 2.2
- Microsoft Win32 Software Development kit final release Version 3.1
- Microsoft Windows 95 Device Driver Kit (DDK) October 1995 Version
- VToolsD from Vireo Software
- Microsoft Windows 95
- Optional: AMCC "PCI Matchmaker Developer's Kit"

Note: AMCC "PCI Matchmaker Developer's Kit" Software from AMCC of San Diego, CA will only be required for those changing the definition of the VideoLAB PCI configuration space.

#### Suggested Video Equipment

- VCR and color video monitor with CCIR624/RS-170 analog composite, analog Y/C video, or analog RGB input (PAL or NTSC)
- LaserDisc, VCR, camcorder, or camera with CCIR624/RS-170 analog composite or analog Y/C video output (PAL or NTSC)
- Optional: professional video equipment with CCIR656/SMPTE125M 10-bit parallel digital video interfaces

# VideoLAB Installation

Please follow all installation directions found on CD-ROM Liner notes.

# Jumper Settings and Test Points

| Jumper         | Function                          | Usage                                                                                                    | Typical<br>Setting                                                   | Alternate Setting                                                                                                 |
|----------------|-----------------------------------|----------------------------------------------------------------------------------------------------|----------------------------------------------------------------------|----------------------------------------------------------------------------------------------------|
| JP3            | Video Clock<br>Source             | Used to select between<br>SAA7111 line-locked clock<br>source (1-2 short) for<br>ADV601 or CCIR656 digital<br>video clock source (2-3<br>short) for ADV601. | 1-2 short when<br>input video is<br>composite or<br>Y/C.             | 2-3 short when ECL<br>CCIR656 interface<br>board is used <u>and</u> valid<br>CCIR656 digital input<br>is present. |
| JP13           | 75 Ω Video<br>Input<br>terminator | When shorted provides 75 $\Omega$ termination to composite and Y/C inputs.<br>Pins 5-6 Composite Pins 1-2 & 3-4 Y/C                                         | Short 1-2, 3-4, 5-<br>6 to terminate<br>composite and<br>Y/C Inputs. | Open when T-tap 75 $\Omega$ cable is used for pass-<br>thru connections.                                          |
| JP14 &<br>JP15 | Test Points                       | JP14 Pin 1 SAA7111 analog<br>video pass-through<br>JP15 Pin 1 SAA7111 Hsync<br>JP15 Pin 2 SAA7111 Vsync                                                     | n/a                                                                  | n/a                                                                                                    |

## **Ribbon Cable Installation Diagram**

Please see the written comments about ribbon cable installation and orientation in the CD-ROM liner notes.

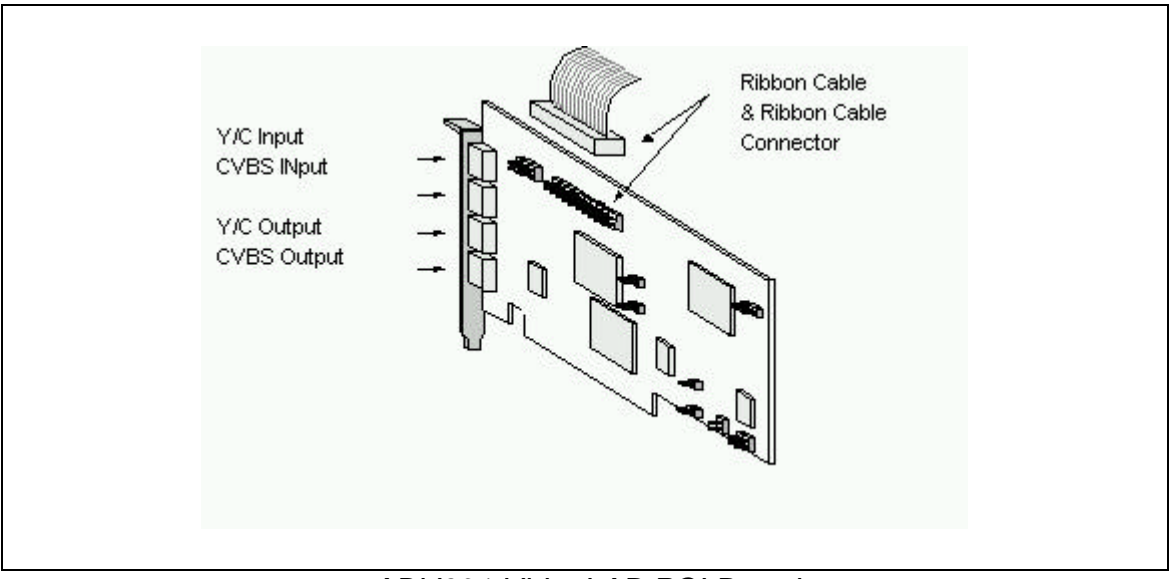

ADV601 VideoLAB PCI Board

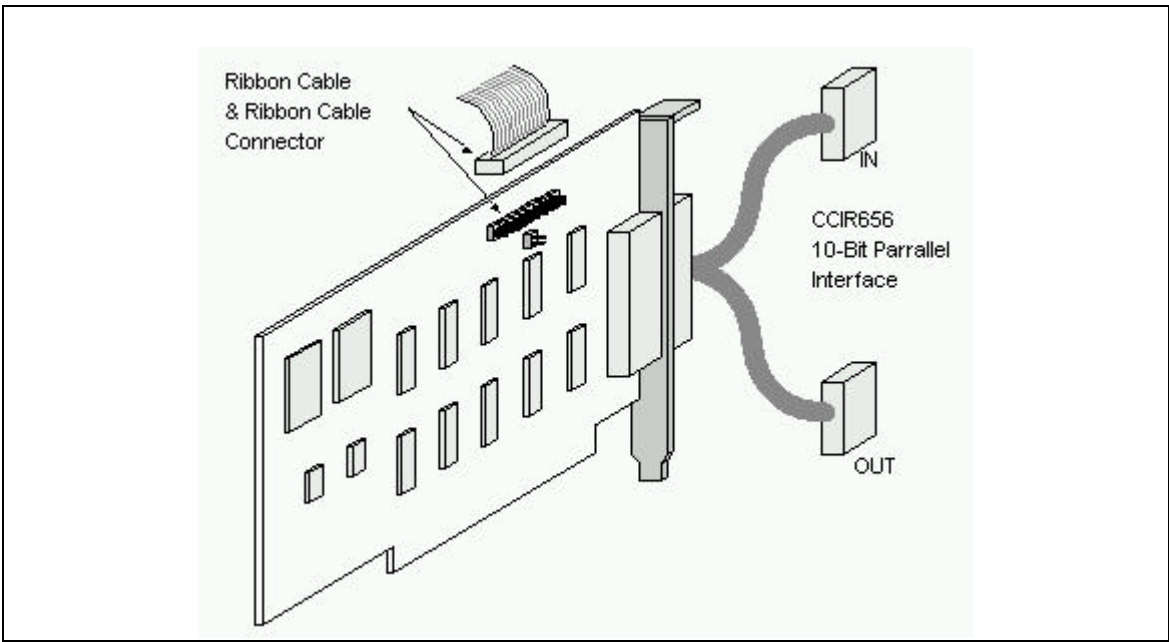

CCIR656 ECL Interface ISA Board w/ D-Shell Breakout Cable

# VideoLAB Software

#### Software Architecture

The software for VideoLAB consists of three applications and three drivers. All of the necessary source code files and make files required for rebuilding these applications and drivers are included in the associated CD-ROM.

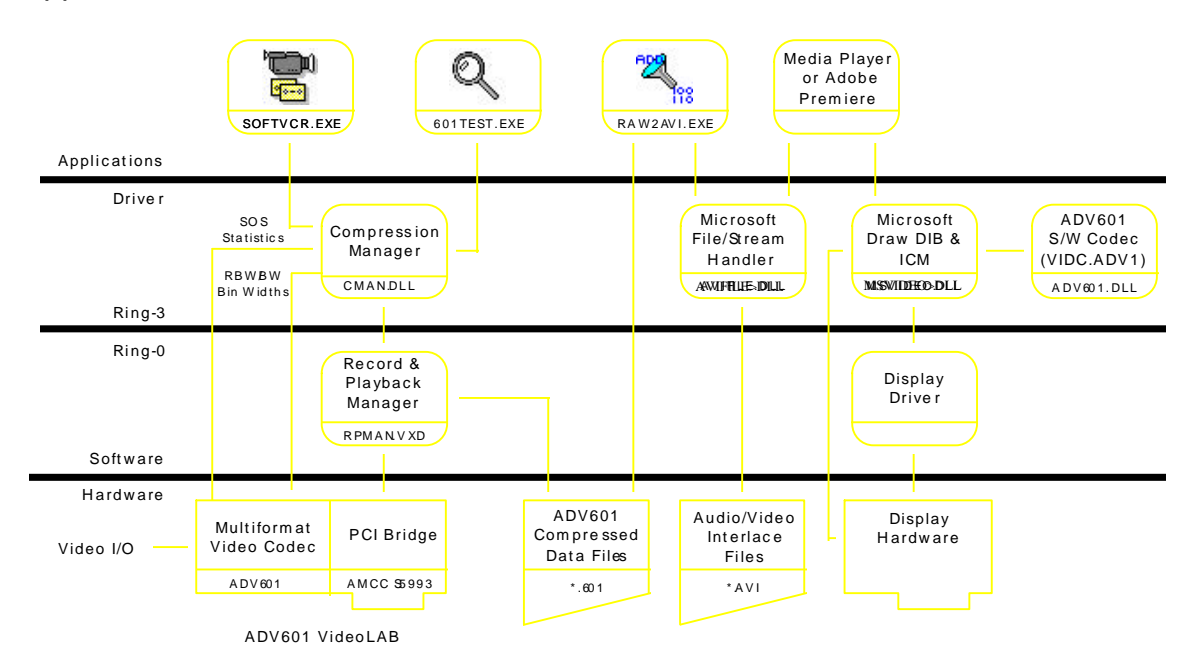

# Application: (SOFTVCR.EXE) "SoftVCR"

| Button                          | Function                                                                                                    |
|---------------------------------|----------------------------------------------------------------------------------------------------|
| I/O                             | Clicking on this button results in the input/output configuration dialog<br>box being displayed. From this dialog box <u>Video Input</u> source, RGB<br>Component Analog <u>Video Output</u> (CAV), NTSC/PAL <u>Video Formats</u> ,<br>and <u>Compression</u> ratio options can be selected. |
| Cassette Door<br>"Push to Load" | Clicking on this button produces a Windows 95 file browser. From this browser *.601 files for playback or record (capture) can be selected. It is analogous to selecting a video cassette to record to or playback from.                                                                     |
|                                 | Remember: Just as you can record over you favorite video cassette you can record over files you intend for playback only. Be careful.                                                                                                    |

| Play       | Clicking here plays the selected *.601 file back.                                                                                                    |
|------------|----------------------------------------------------------------------------------------------------|
|            | CCIR624 compliant analog video output is simultaneously available on<br>both the lowermost composite BNC and lowermost Y/C 4-pin DIN output<br>connectors of the VideoLAB board. Users can manually select RGB<br>component analog video (CAV) via the <u>I/O</u> then <u>Video Output</u> buttons. A<br>special cable converts the lowermost outputs to 3 BNCs. |
|            | CCIR656 compliant 4:2:2 10-bit parallel digital video is available on the 25-pin D-shell connector labeled OUT (metallic shroud) when the optional ECL CCIR656 interface board is used.                                                                                                    |
|            | The video output is automatically generated in the same format it was captured in whether PAL or NTSC. Users in Japan will have to manually remove the 7.5 IRE pedestal from analog video via the I/O then Video Format Dialog box by clicking on the "Japan" radio button.                                                                                      |
| Stop/Eject | Clicking this button during play or record (capture) stops video playback or record (capture).                                                                                                    |
|            | Clicking this button when playback or record is not happening "empties" the selected file a new file needs to be selected via the cassette door.                                                                                                    |
| Record     | Clicking here starts the recording (capturing) of video from the selected source into the selected *.601 file.                                                                                                    |
|            | CCIR624 compliant analog video can be recorded from the uppermost composite BNC input or the uppermost Y/C 4-pin DIN input of the VideoLAB board.                                                                                                    |
|            | Or, CCIR656 compliant 4:2:2 10-bit parallel digital video is available from the 25-pin D-shell connector labeled IN (black plastic shroud) when the optional ECL CCIR656 interface board is used. A VideoLAB jumper must be set properly to select this input.                                                                                                   |
|            | Users can manually select which input is selected via the <u>I/O</u> then <u>Video</u><br><u>Input</u> dialog. Selected source video is instantly passed through to all of<br>the video outputs for monitoring.                                                                                                    |
| Pause      | Clicking here pauses playback of a *.601 file only.                                                                                                    |
| Power      | Clicking here forces an exit from SoftVCR.                                                                                                    |
| Clock      | During playback and record (capture) this display shows the VITC time code down to field resolution                                                                                                    |
|            |                                                                                                    |

| I/O >> Video In        | clicking on this results in a dialog allowing the selection of the video source for recording (capturing) or monitoring.                                                                                                    |
|------------------------|----------------------------------------------------------------------------------------------------|
|                        | Sources include:                                                                                                    |
|                        | <ul> <li>CCIR624 compliant analog video from the uppermost composite<br/>BNC input of the VideoLAB board via the Philips SAA7111.</li> </ul>                                                                                                    |
|                        | <ul> <li>Analog Y/C video from the uppermost Y/C 4-pin DIN input of the<br/>VideoLAB board via the Philips SAA7111.</li> </ul>                                                                                                    |
|                        | <ul> <li>CCIR656 compliant 4:2:2 10-bit parallel digital video from the 25-<br/>pin D-shell connector labeled IN (black plastic shroud) when the<br/>optional ECL CCIR656 interface board is used. A VideoLAB<br/>jumper must also be set properly to select this input.</li> </ul>                                                                                                    |
|                        | The LineLocked check box should be checked when Analog video is<br>being sourced from an unreliable source like a VCR or camcorder.<br>Checking this box directs the SAA7111 to perform its most robust Line-<br>Locking.                                                                                                    |
| I/O >> Video Out       | <ul> <li>Clicking on this allows the user to select between:<br/>Three simultaneous video outputs:</li> <li>1. CCIR624 compliant analog composite video on the lowermost BNC connector processed by the ADV7175;</li> <li>2. analog Y/C video on the lowermost 4-pin DIN connector processed by the ADV7175;</li> <li>3. CCIR656 complaint parallel 10-bit digital component video (D1) on the 25-pin D-shell connector labeled OUT (metallic shroud).</li> <li>Or two simultaneous video outputs:</li> <li>1. RGB component analog video (CAV) with embedded Sync on the lowermost BNC connector (Blue) and the lowermost 4-pin DIN connector (Red/Green) processed by the ADV7175. A special cable adapter converts the 4-pin DIN to two BNCs (these are color coded Red and Green);</li> <li>2. CCIR656 complaint parallel 10-bit digital component video (D1) on the 25-pin D-shell connector labeled OUT (metallic shroud).</li> </ul> |
| I/O >> Video<br>Format | Clicking on this allows the user to manually select between PAL and NTSC video format.                                                                                                    |
|                        | Please note that D1 4:2:2 10-bit digital component video is only accessible when the CCIR656 ECL interface board is used.                                                                                                    |
|                        | When Composite or Y/C video is selected as input, NTSC/PAL format determination occurs automatically through support of the SAA7111.                                                                                                    |

| I/O >><br>Compression | Clicking on this allows the user to manually select the compression ratio of recorded (captured) video. This data rate can be specified as <u>compression ratio</u> or <u>bits per pixel (bpp)</u> .                                                  |
|-----------------------|----------------------------------------------------------------------------------------------------|
|                       | Each pixel of uncompressed 4:2:2 10-bit digital component video is 20 bits in size (i.e. 20 bits per pixel or 20 bpp). For the VideoLAB board this is the standard reference used even when Y/C or composite video is digitized by the 8-bit SAA7111. |
|                       | For reference, the data rate for the active portion of uncompressed 10-<br>bit CCIR601 video is:<br>26.2 Mbytes/second for NTSC<br>25.9 Mbytes/second for PAL                                                                                         |
|                       | For example, if an NTSC video source was compressed with a compression ratio of 20 down to 1 bpp the resulting compressed video data rate would be 1.31 Mbytes/second.                                                                                |

# Application: (RAW2AVI.EXE) "RAW2AVI"

The SoftVCR will only capture and playback \*.601 compressed video files. In order to use Video-for-Windows compliant software tools from other vendors (like Adobe Premiere and Media Player) \*.601 files must be translated to \*.avi files. The raw2avi utility will perform this function.

#### Application: (601TEST.EXE) 601TEST Diagnostics

The 601TEST application is a "no frills" DOS BOX application only. It is intended to offer the user of the ADV601 VideoLAB low level test and diagnostic support for the four main chips found on the VideoLAB board. These chips are ADV601, AMCC PCI interface chip, Philips SAA7111 video decoder, and ADV7175.

#### Driver: (601CMAN.DLL) ADV601 Compression Manager and Bin Width Calculator

This is a 32-bit Windows 95 ring 3 dynamic linked library. The primary purpose of this driver is to provide Bin Width and bit rate control calculation support for the ADV601. It also provides a thin wrapper to the supporting 601RPMAN.VXD ring 0 driver.

#### Driver: (601RPMAN.VXD) ADV601 Record and Playback Manager

This is a 32-bit Windows 95 ring 0 VxD. The primary purpose of this driver is to control hardware and provide high rate disk access for compressed video data.

## Driver: (ADV601.DLL) ADV601 Software CODEC

As part of the normal software installation procedure, an ADV601 compatible software CODEC is automatically installed. Since this software CODEC is Video-for-Windows compliant, any Video for Windows compliant application can use this CODEC. Please note that \*.601 files must first be translated to \*.avi files using RAW2AVI.EXE.

The Four Character Code identifying the ADV601 software CODEC to Video for Windows is "ADV1". The system.ini will include VIDC.ADV1=ADV601.DLL to show proper installation of software CODEC.

#### ADV601 Presets for Adobe Premiere

а

20 Premiere preset files are automatically copied into the premiere/plugins sub-directory on install from the CD-ROM.

These files give the user of Adobe Premiere convenient working image sizes and compression presets to work with when using the ADV601 software CODEC. Selection between PAL and NTSC resolutions and field rates is also provided. Please note, even when non-full resolution image sizes are selected as presets, all compressed data files will be compatible with the full image sizes of the ADV601 hardware. That is, any compressed file read or produced by the ADV601 software CODEC can be streamed to the ADV601 (after translation back to \*.601 format) and produce a full resolution image.

This seeming inconsistency can exist because of the scaleable nature of the ADV601 compression algorithm. In fact, within one compressed data stream, multiple nested resolutions exist. So, even though the ADV601 compressed data stream is always a full resolution data stream, embedded within that data stream is a complete set of resolutions. These supported resolutions are FULL, CIF, QCIF, QQCIF, and QQQCIF.

# VideoLAB Hardware

#### ADV601 VideoLAB Block Diagram

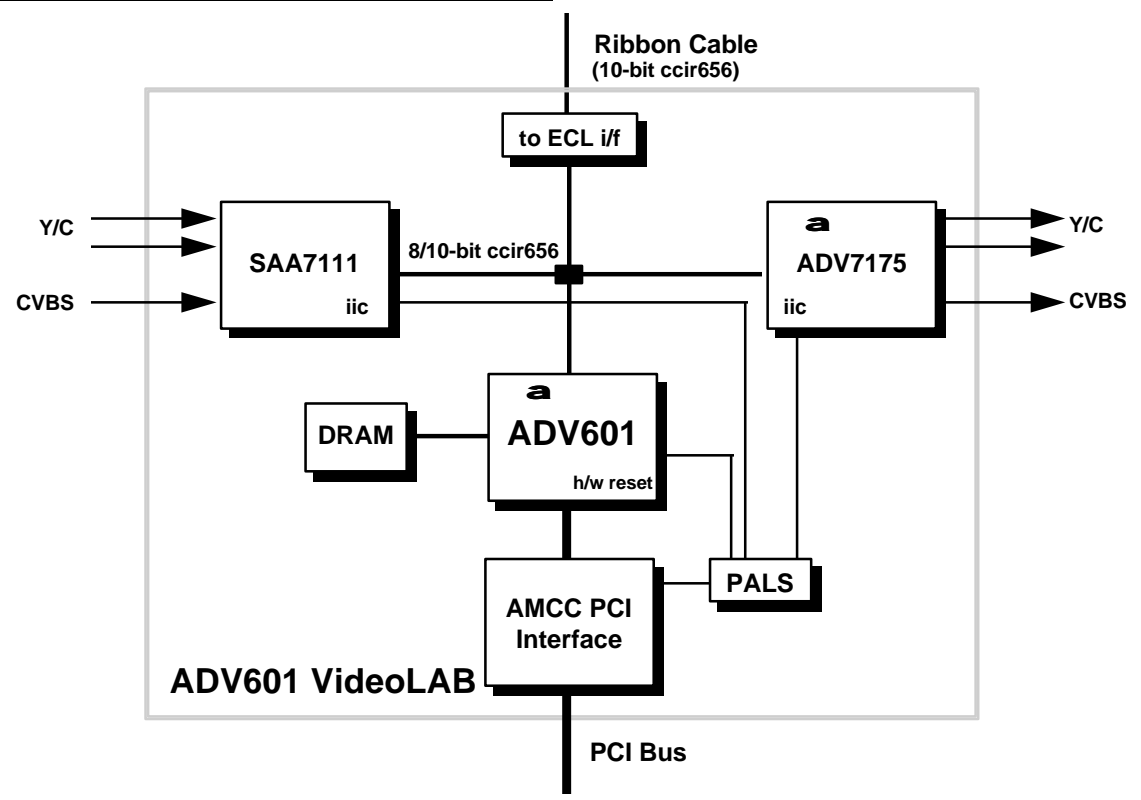

# PCI Configuration Space for ADV601 VideoLAB

Access to PCI configuration space for ADV601 VideoLAB is performed through PCI BIOS functions and Microsoft Plug and Play extensions.

PCI Device Identification can be made through the use of five hard-coded values in the configuration space. For the ADV601 VideoLAB, these are the following:

- Vendor ID: 0x11D4 (for all Analog Devices PCI Components)
- Device ID: 0x0601 (for ADV601 VideoLAB)
- Revision ID: 0x13 (for this rev—may change in the future)
- Header Type: 0x00 (typical for PCI agents)
- Class Code: 0x040000 (Multi-Media base class, Video Subclass, 0x00 for programming interface)

With this information, the ADV601 VideoLAB board can be found, configured and subsequently accessed.

| offset  | byte 3    | byte 2  | byte 1    | byte 0    |                                |
|---------|-----------|---------|-----------|-----------|--------------------------------|
| address |           | _       |           |           |                                |
| 0x0     | Device    | ID      | Vendor    | ID        |                                |
|         | 0x06      | 0x01    | 0x11      | 0xD4      |                                |
| 0x4     | Status    |         | Command   |           |                                |
| 0x8     | class     | code    |           | Rev ID    |                                |
|         | 0x04      | 0x00    | 0x00      | 0x13      |                                |
| 0xc     | BIST      | Header  | Latency   | Cache     |                                |
|         |           | Туре    | Timer     | Line Sz   |                                |
|         |           | 0x00    |           |           |                                |
| 0x10    | Base      | Address | 0         |           | AMCC Operation Registers       |
| 0x14    | Base      | Address | 1         |           | ADV601 Indirect Address (Mem)  |
| 0x18    | Base      | Address | 2         |           | ADV601 Indirect Data (Mem)     |
| 0x1c    | Base      | Address | 3         |           | ADV601 Compressed Data (Mem)   |
| 0c20    | Base      | Address | 4         |           | ADV601 Interrupt Mask/Status & |
|         |           |         |           |           | ADV7175/SAA7111 via IIC &      |
|         |           |         |           |           | ADV601 h/w reset (Mem)         |
| 0x24    | not       | used    |           |           |                                |
| 0x28    | not       | used    |           |           |                                |
| 0x2c    | not       | used    |           |           |                                |
| 0x30    | Expansion | ROM     | Base      | Address   | not used                       |
| 0x34    | not       | used    |           |           |                                |
| 0x38    | not       | used    |           |           |                                |
| 0x3c    | max lat   | min gnt | interrupt | interrupt | Interrupt pin INTA~            |
|         |           | -       | pin       | line      | Interrupt line selected by     |
|         |           |         | 0x01      | (0xFF)    | Plugn'Play                     |

PCI Configuration Space for ADV601 VideoLAB

The configuration space Base Address Registers have been partially set up by Analog Devices to allow memory-mapped access to all ADV601 registers.

Microsoft Windows Plug and Play will complete the setup of configuration space by assigning the actual physical base address values to the Base Address Registers upon system power-up.

> Plug and Play is responsible for assuring that the assigned address values will not interfere with other devices in the system.

> > а

ADV601 driver software (601cman.dll and 601rpman.vxd) will read the base address values from the configuration space to determine which physical memory spaces are used for ADV601 register access.

#### AMCC Operational Registers

**BaseAddressRegister0** is reserved for the AMCC interface chip for accesses of its own operational registers. The reader is directed to the relevant AMCC documentation for information about these registers. A programmer interested in controlling ADV601 functionality should only need access to the AMCC Interrupt Control/Status register and the Bus Master Control and Status registers.

| Byte Address   | byte 3 | byte 2    | byte 1         | byte 0   |
|----------------|--------|-----------|----------------|----------|
| Base Address   | AMCC   | Interrupt | Control/Status | Register |
| Register0+0x38 |        | -         |                | -        |

#### PCI Memory Space: ADV601 Registers

All ADV601 operations are controlled though the ADV601 registers. All of these registers are memory-mapped onto the PCI bus through the AMCC S5933 interface chip. There are no I/O mapped ADV601 operations.

**BaseAddressRegister1** is used to access the ADV601 Indirect Address Register.

| Memory Byte<br>Address                                                                       | byte 3 | byte 2 | byte 1   | byte 0  |
|----------------------------------------------------------------------------------------------|--------|--------|----------|---------|
| Base Address<br>Register1 +<br>0x0<br><i>through</i><br>Base Address<br>Register1 +<br>0x3ff |        |        | Indirect | Address |

**BaseAddressRegister2** is used to access ADV601 Indirect Data Registers. Please note that since successive reads/writes to the Indirect Data Registers results in auto-incrementing of the Indirect Address Register, successive reads to any part of the memory-mapped space defined below results in auto-incrementing of the indirect address. The result is that entire vectors of indirect register data (like BWs) can be read/written to the indirect data memory space via burst writes and reads.

| Memory Byte<br>Address      | byte 3 | byte 2 | byte 1   | byte 0                                 |
|-----------------------------|--------|--------|----------|----------------------------------------|
| Base Address<br>Register2 + |        |        | Indirect | Data                                   |
| UXU                         |        |        |          | (as indexed<br>by Indirect<br>Address) |
| through                     |        |        |          |                                        |
| Base Address                |        |        |          |                                        |
| Register2 +                 |        |        |          |                                        |
| 0x3FF                       |        |        |          |                                        |

**BaseAddressRegister3** is used to access the ADV601 Compressed Data Register. Please note that since successive reads/writes to the Compressed Data Register results in auto-advancing of compressed data through the 512x32 on-chip FIFO, successive reads to any part of the memory-mapped space defined below results in accesses of the FIFO. The net result is that entire vectors of compressed data can be read/written to the indirect data memory space via burst writes and reads.

| Memory Byte<br>Address                                   | byte 3     | byte 2 | byte 1   | byte 0 |
|----------------------------------------------------------|------------|--------|----------|--------|
| Base Address<br>Register3 +<br>0x0                       | Compressed | Data   | Register |        |
| <i>through</i><br>Base Address<br>Register3 +<br>0x3FFFF |            |        |          |        |

**BaseAddressRegister4** is used to access ADV601 Interrupt Mask/Status Register. <u>Please note that only the lower 16 bits of this address space should be</u> <u>used for Interrupt Mask/Status Register.</u> The upper 8 bits of this space is reserved for IIC bus access and ADV601 h/w resets (described below).

> Programmers should be careful in accessing the Interrupt Mask/Status register since it is easy to disturbed the IIC bus and the h/w reset pin of the ADV601.

| Memory Byte<br>Address                                 | byte 3                                  | byte 2 | byte 1    | byte 0      |
|--------------------------------------------------------|-----------------------------------------|--------|-----------|-------------|
| Base Address<br>Register4 +<br>0x0                     | IIC access to<br>ADV7175 and<br>SAA7111 |        | Interrupt | Mask/Status |
| <i>through</i><br>Base Address<br>Register4 +<br>0x3FF |                                         |        |           |             |

# PCI Memory Space: ADV7175/SAA7111 Access & ADV601 h/w Reset

In addition to ADV601 interrupt Mask / Status access, **BaseAddressRegister3** is used to access the ADV7175 video encoder IIC port, SAA7111 video decoder IIC port and ADV601 h/w reset pin. <u>Please note that only the upper 8 bits of this address space should be used for IIC and h/w reset</u> The lower 16 bits of this space reserved for Interrupt Mask/Status register.

Programmers should be careful not to inadvertently change Interrupt Mask/Status register.

| Memory Byte<br>Address                                 | byte 3                                     | byte 2 | byte 1    | byte 0      |
|--------------------------------------------------------|--------------------------------------------|--------|-----------|-------------|
| Base Address<br>Register3 +<br>0x0                     | IIC access<br>to ADV7175<br>and<br>SAA7111 |        | Interrupt | Mask/Status |
| <i>through</i><br>Base Address<br>Register3 +<br>0x3FF | (see below)                                |        |           |             |

On writes, byte 3 is defined as follows:

| bit 0 | SDA data output value                 |
|-------|---------------------------------------|
| bit 1 | SDA output enable (set high to drive) |
| bit 2 | SCL output value                      |
| bit 3 | SCL output enable (set high to drive) |
| bit 4 | ADV601 reset (0 reset; 1 run)         |
| bit 5 | undf                                  |
| bit 6 | undf                                  |
| bit 7 | Bus Master Mode enable                |

On reads, byte 3 is defined as follows:

| bit 0 | SDA data input value |
|-------|----------------------|
| bit 1 | undf                 |
| bit 2 | SCL input value      |
| bit 3 | undf                 |
| bit 4 | undf                 |
| bit 5 | undf                 |
| bit 6 | undf                 |
| bit 7 | undf                 |

# PCI Interrupts: Interrupt Pin & Interrupt Line

а

The ADV601 generates one physical interrupt from multiple logical sources (see the ADV601 Datasheet). <u>PALs on the ADV601 VideoLAB board translates this ADV601 physical interrupt into a PCI INTA~ interrupt by producing a phantom Mailbox write to AMCC PCI incoming mailbox location 4 byte 3.</u>

The Interrupt Pin Configuration space register is set to 0x01 by Analog Devices indicating that INTA~ is used and Interrupt Line Register is set to 0xFF indicating that the routing of this interrupt to the host's 8259 interrupt controller is unknown prior to powerup.

Microsoft Windows Plug and Play will complete the set up of configuration space by assigning the actual interrupt line (0-15) to the interrupt line register upon system powerup. Plug and Play is responsible for assuring that the assigned interrupt line will not interfere with other devices in the system. Given the small number of interrupts supported by the standard PC conflicts are not rare.

ADV601 driver software (601cman.dll and 601rpman.vxd) will read the interrupt line from the configuration space to determine which physical 8259 interrupt is used by the ADV601.